## ベネアカウント PW・ID再設定について

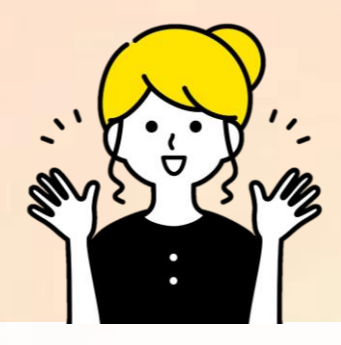

### ベネアカウントを既に作成済みで、ログインID・PWがご不 明な方について、ご自身でパスワードの再設定が可能です。 以下手順の通り、再設定をお願いいたします。

### PWがご不明の場合 ■

#### ①ログイン画面を開く

ベネアカウントログイン画面で、
「ログインID・パスワードがご不明な方」をクリック

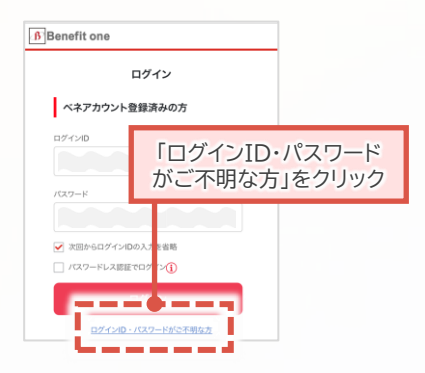

### ③パスワードを再設定する

 メール・SMSの通知に記載の URLにアクセス

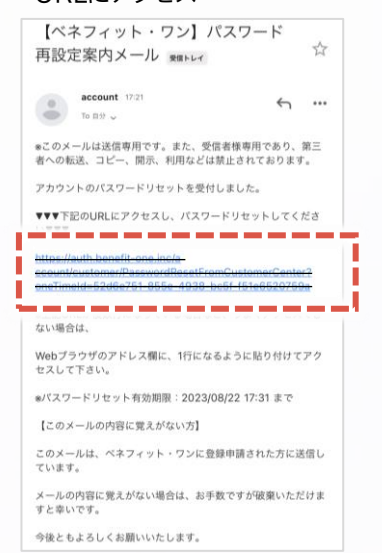

 ②で表示された認証キーと今後 使用したいパスワードを入力し、 「設定」をクリック

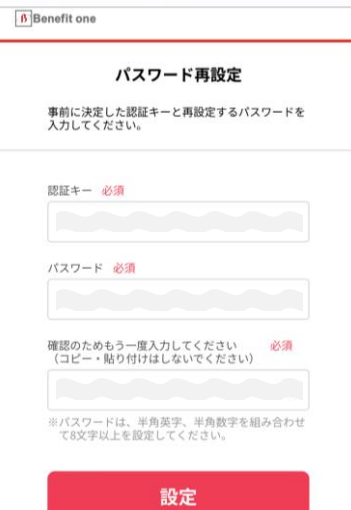

#### ②再設定のためのURLを発行する

ご利用中のログインID(メールアドレス)を入力して
「パスワードを再設定する」をクリック

→ベネアカウントとして登録されているメールアドレスまたは 携帯電話のSMSにパスワード再設定のためのURLが送信されます。 ※認証キー発行から10分以内にお手続きをお願いいたします。

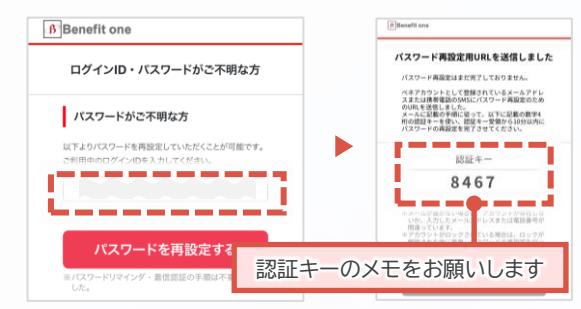

### ④再設定完了

■ パスワードの再設定は完了です

|        | )<br>Benefit one                               |
|--------|------------------------------------------------|
|        | パスワード再設定完了                                     |
|        | バスワードの再設定が完了しました。                              |
|        |                                                |
| »<br>• | 注意事項※<br>ベネアカウントの作成有無に関わらす                     |
| •      | 認証キーは表示されます。<br>アカウントがロックされている場合は<br>PW変更不可です。 |

## ベネアカウント PW・ID再設定について

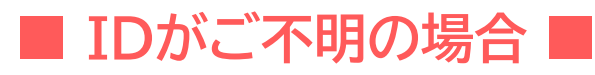

### ①ログイン画面を開く

ベネアカウントログイン画面で、
「ログインID・パスワードがご不明な方」をクリック

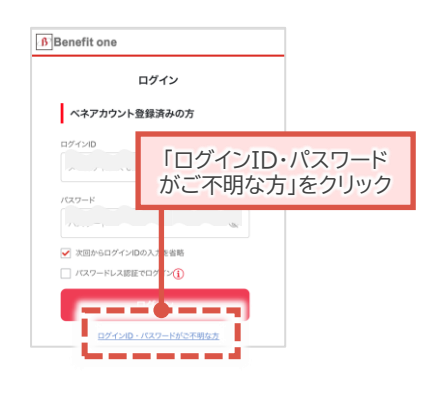

### ③確認フォームの入力・申請

 「ベネアカウント ログインID確認・ パスワード再設定申請フォーム」に 必要事項入力し申請

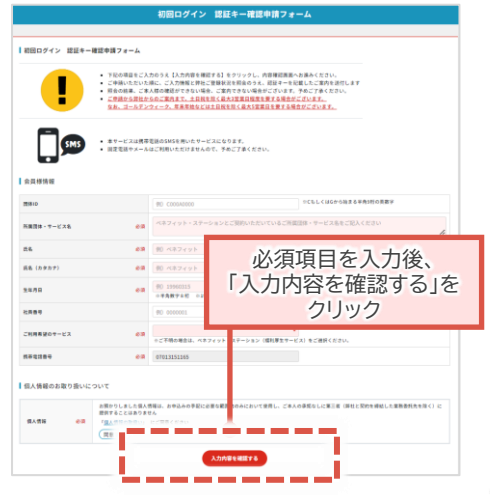

### ②ログインID確認の申請

 ログインIDがご不明な方の「<u>こちら</u>より申請をお願い します」をクリックし、申請する

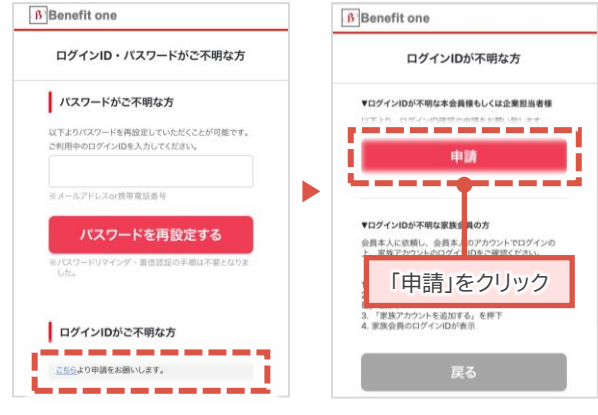

ベネアカウントが用意できたら ポイント交換サイトにログインしよう♪

### ④パスワードの再設定

- 作成したベネアカウントのログインID (メールアドレス)にパスワードリセット 用のURLが送信されます。
  →ログインIDの確認は完了です
- URLにアクセスし、案内に従ってパス ワードの再設定をお願いいたします。

#### ※注意事項※

- ③でご入力いただいたメールアドレスが、登録しているベネ アカウントと一致しない場合は、ベネアカウントとして登録 いただいているメールアドレス宛にお送りいたします。 予めご了承ください。
- メール送信から7日以内にお手続きをお願いいたします。

# ⑤再設定完了

パスワードの再設定は
完了です